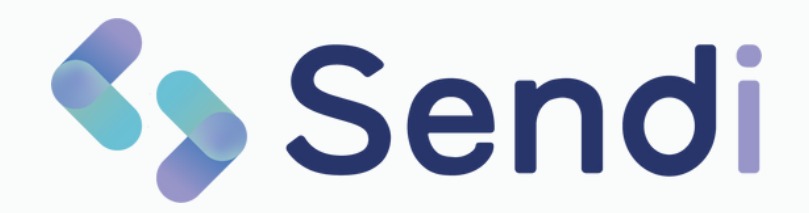

## Gebruikershandleiding voor huisartsenspoedposten

Medi-Link | Juli 2024

# Inhoudsopgave

Klik op een onderwerp om direct naar die pagina te gaan

- 1 <u>Menu</u>
- 2 <u>Startpagina</u>
- 3 <u>Versturen</u>
- 4 <u>Opvragen</u>
- 5 <u>Beoordelen</u>
- 6 <u>Afgehandeld</u>
- 7 <u>Berichttypes</u>
- 8 <u>Features</u>

### Het menu

Sendi bestaat uit vijf verschillende pagina's. Op elke pagina maakt u gebruik van een andere functionaliteit. Hieronder ziet u het overzicht van de vijf pagina's.

| <b>Start</b><br>Nadat u bent ingelogd, komt u op het<br>startscherm. Hier kiest u direct wat u wilt doen.  | <u>Naar Start</u> >       |
|----------------------------------------------------------------------------------------------------|---------------------------|
|                                                                                                    |                           |
| <b>Versturen</b><br>Op de pagina Versturen stuurt u eenvoudig en<br>makkelijk een bericht naar uw patiënt. | <u>Naar Versturen</u> >   |
|                                                                                                    |                           |
| <b>Opvragen</b><br>Stuur uw patiënt een SMS met het verzoek om<br>informatie aan de praktijk op te sturen. | <u>Naar Opvragen</u> >    |
|                                                                                                    |                           |
| <b>Beoordelen</b><br>Beoordeel de ontvangen informatie en geef<br>direct een antwoord terug.               | <u>Naar Beoordelen</u> >  |
|                                                                                                    |                           |
| <b>Afgehandeld</b><br>De volledige historie van alle contacten die via<br>Sendi zijn geholpen.             | <u>Naar Afgehandeld</u> > |
|                                                                                                    |                           |

### Startpagina

Op de startpagina ziet u een overzicht van alle opties in Sendi en maakt u een keuze. Hier kiest u voor:

- 1. Stuur een bericht
- 2. Vraag informatie op
- 3. Beoordeel informatie

Of gebruik één van de snelkoppelingen!

| Oaadamiddaa Maran Waarkani                                     | le es le 11 le e le e                                          | -0                                                              |                                                                 |                    |
|----------------------------------------------------------------|----------------------------------------------------------------|-----------------------------------------------------------------|-----------------------------------------------------------------|--------------------|
| Goedemiddag Megan. waar kan i                                  | k u bij neipe                                                  | n?                                                              |                                                                 |                    |
|                                                                |                                                                |                                                                 |                                                                 |                    |
| Stuur een bericht                                              | Vraag inform                                                   | natie op E                                                      | eoordeel informatie                                             |                    |
| Eenvoudig via SMS     Stuur een relevante link mee     SMS     | <ul> <li>Vraag om foto's</li> <li>Verriik uw triage</li> </ul> | of video                                                        | Bekijk foto's en video's<br>Lees de anamnese                    | Ue                 |
| Zie dat het bericht is gelezen     Bespaar een telefoongesprek | <ul> <li>Stuur evt. een v</li> <li>Voorkom een or</li> </ul>   | ragenlijst mee<br>Inodig fysiek consult                         | Stuur direct een antwoord terug<br>Handel zorgvraag digitaal af | U                  |
|                                                                |                                                                |                                                                 |                                                                 |                    |
| Bericht versturen >                                            |                                                                | Naar opvragen >                                                 | N                                                               | aar beoordelen >   |
| Of gebruik een snelkoppeling Wij hebben alv                    | rast relevante tekste                                          | n voor u ingevuld. Handig, toch?!<br>Stuur een zelfzorgadvies > | Deel u                                                          | itslag urinetest > |
| Annuleer een afspraak >                                        | •                                                              | Stuur uw portaallink >                                          | Stuur een te                                                    | rugbelverzoek >    |
|                                                                |                                                                |                                                                 |                                                                 |                    |

### Versturen

Op de pagina Versturen kunt u eenvoudig en snel een bericht sturen aan de patiënt. U stuurt een sms-bericht naar de patiënt met daarin een beveiligde link. De patiënt kan niet reageren op uw bericht. Wel kunt u zien of het bericht is gelezen door de patiënt.

| Bericht versturen                     |                                                                                                    |                                                                                                    |
|---------------------------------------|----------------------------------------------------------------------------------------------------|----------------------------------------------------------------------------------------------------|
| Patiëntnaam: Megan Callnummer: 976543 | Telefoonnummer: 0648413325                                                                                                    | Sluit patiënt                                                                                                    |
| ✓ Patiëntgegevens                     | <b>Bericht versturen</b><br>Berichttemplates maken het u gemakkelijk. Stuur een bericht en kies een<br>template en maak gebruik van standaardteksten. | Tip<br>Indien van toepassing kunt u een berichttype<br>kiezen. Wij hebben alvast relevante teksten<br>voor u ingevuld. |
| 2 Type bericht                        | Kies een berichttype                                                                                                    | Liever een leeg tekstvak? Druk dan meteen<br>op Enter.                                                                 |
| 3 Bericht versturen                   | Tekst-<br>bericht Zelfzorg-<br>advies Terugbei-<br>verzoek Wat is<br>spoed?                                                                           |                                                                                                    |
|                                       | Afspraak<br>op de HAP                                                                                                    |                                                                                                    |
|                                       | Volgende >                                                                                                    |                                                                                                    |

### **Bijbehorende features**

Klik op een feature voor meer informatie

- <u>Berichttype selecteren</u>
- <u>Standaardteksten kiezen</u>
- <u>Thuisarts.nl link toevoegen</u>
- <u>Thuisarts.nl video toevoegen</u>
- Automatische vertaalfunctie
- Persoonlijke afzender
- Zien of het bericht is gelezen

Naar Opvragen

## Opvragen

Als u informatie wilt opvragen bij de patiënt, kiest u voor 'Opvragen'. Dit kan vnauit het startscherm of bovenin via de menubalk.

Hier kunt u een sms'je sturen naar de patiënt met het verzoek om foto's of een korte video op te sturen.

| Informatie opvragen                                                              |                                                                                                    |                                                                                                    |
|----------------------------------------------------------------------------------|----------------------------------------------------------------------------------------------------|----------------------------------------------------------------------------------------------------|
| Patiëntnaam: megan Callnummer: 098765                                            | Telefoonnummer: 0648413325                                                                                     | Sluit patiënt                                                                                                    |
| <ul> <li>Patiëntgegevens</li> <li>2 Type verzoek</li> <li>3 Versturen</li> </ul> | Vorige stap         Wat wilt u bij de patiënt opvragen?         Image: stap stap stap stap stap stap stap stap | Info<br>Met een fotoverzoek kan de patiënt 1 tot 4<br>foto's versturen.<br>Tip<br>U kunt ook foto's van medicatie,<br>beschadigde hulpmiddelen of brieven van bv.<br>het ziekenhuls opvragen. Wel zo handigl |

### **Bijbehorende features**

Klik op een feature voor meer informatie

• Foto's opvagen

- Persoonlijke instructie
- Korte video opvragen
- Geldigheidsduur link

Naar Beoordelen

### Beoordelen

Op deze pagina ziet u een overzicht van alle openstaande contacten in Sendi. In de kolom 'Status' wordt aangegeven wat de status van het contact is.

Pas wanneer u het contact afhandelt, wordt het contact verplaatst naar 'Afgehandeld' en verdwijnt deze uit het beoordelen overzicht.

**Tip!** Kijk aan het einde van de dienst altijd even in Sendi of alle contacten afgehandeld zijn zodat u zeker weet dat alle patiënten een antwoord hebben gekregen.

| Q Zoek contact       |                  |        |                   |    |                      |    |      | Toon 7 per pagina | •  | Toon alles |   | ~ |
|----------------------|------------------|--------|-------------------|----|----------------------|----|------|-------------------|----|------------|---|---|
| Patiëntnummer 1      | Patiëntnaam      | ↑↓     | Datum             | ¢↓ | Status               | ↑↓ |      | Door              | ↑↓ |            |   |   |
| 0987                 | Megan            |        | 26-02-2024, 21:48 |    | 🏴 2 Foto's ontvangen |    |      | Megan Oosterbaan  |    |            |   |   |
| 23423                | Tho              |        | 26-02-2024, 13:29 |    | 1 Video ontvangen    |    | eo   | Thomas Gramkow    |    |            |   |   |
| 1568468              | Megan            |        | 26-02-2024, 11:36 |    | 2 Foto's ontvangen   |    |      | Megan Oosterbaan  |    |            |   |   |
| 123                  | phil             |        | 23-02-2024, 17:31 |    | 🏲 1 Foto ontvangen   |    |      | Philippe Soeters  |    |            |   |   |
| 123                  | pjil             |        | 23-02-2024, 17:17 |    | 🏲 1 Foto ontvangen   |    |      | Philippe Soeters  |    |            |   |   |
| 133                  | A.Ç.Ï. Direnç    |        | 23-02-2024, 16:37 |    | 🏲 1 Foto ontvangen   |    |      | S Gast            |    |            |   |   |
| 123                  | piet             |        | 21-02-2024, 16:24 |    | 1 Foto ontvangen     |    | e () | Philippe Soeters  |    |            |   |   |
| Totaal: 10 contacten | Toon verlopen en | geannu | uleerde verzoeken |    |                      |    |      |                   |    | Pagina:    | 1 | 2 |

### **Bijbehorende features**

Klik op een feature voor meer informatie

- <u>Razendsnel zoeken</u>
- Verzoek annuleren
- <u>Geannuleerde verzoeken tonen</u>
- <u>Beeldbewerking</u>

- Antwoord aan de patiënt sturen
- <u>Telefoonnummer kopiëren</u>
- Bericht kopiëren
- <u>Contact afhandelen</u>

Naar Afgehandeld

# Afgehandeld

Op deze pagina ziet u alle afgehandelde contacten en verstuurde berichten. Door te klikken op de regels opent u het contact en kunt u zien wat er is ontvangen of verstuurd.

Als u vanuit het EPD komt, is het patiënt- of callnummer al ingevuld in het zoekveld. Klik deze weg om alle patiënten te tonen.

| Sendi | Start                | Versturen O      | pvragen Beoorde     | elen  | Afgehandeld       |   |                       |           |           |                | Megan Oo: | sterba 🔻 |
|-------|----------------------|------------------|---------------------|-------|-------------------|---|-----------------------|-----------|-----------|----------------|-----------|----------|
| Afç   | gehandelde           | contacten        | Welk afgehandeld co | ntact | wilt u bekijken?  |   |                       |           |           |                |           |          |
| C     | Z Zoek contact       |                  |                     |       |                   |   |                       | Toon 7 pe | er pagina | ✓ Toon all     | les 🕚     |          |
|       | Geboortedatum ↑↓     | Patiëntnummer ↑↓ | Patiëntnaam         | ↑↓    | Datum 🕆           | t | Status                | î↓        |           | Door           | ↑↓        |          |
|       | 01-01-2001           | 136              | M. Test Jenneke     |       | 26-02-2024, 15:55 |   | 🛩 Bericht aan patiënt |           | eo        | J van der Vecl | ht        |          |
|       | 01-01-2001           | 136              | M. Test Sendi       |       | 26-02-2024, 15:40 |   | 🛩 Afgehandeld         |           |           | J van der Vecl | ht        |          |
|       | 01-01-2001           | 136              | M. Test Sendi       |       | 26-02-2024, 14:04 |   | 🛷 Afgehandeld         |           | E         | J van der Vecl | ht        |          |
|       | 01-01-2001           | 136              | M. Test Sendi       |       | 26-02-2024, 13:20 |   | 🛩 Afgehandeld         |           | eo        | J van der Vecl | ht        |          |
|       | 02-10-1999           | 1243             | Tho                 |       | 26-02-2024, 11:53 |   | 🛷 Bericht aan patiënt |           | eo        | Thomas Gram    | kow …     |          |
|       | 14-05-1993           | 0987             | megan               |       | 25-02-2024, 22:35 |   | 🛩 Afgehandeld         |           |           | Megan Ooster   | baan …    |          |
|       | 02-10-1999           | 15654            | Thomas              |       | 13-02-2024, 09:48 |   | 🛩 Bericht aan patiënt |           | eo        | Thomas Gram    | kow       |          |
| ,     | Totaal: 65 contacten |                  |                     |       |                   |   | ,                     | agina:    | 1 2       | 3 4 5 6        | 37891     | 0        |

## **Berichttypes**

In Sendi hebben we verschillende berichten alvast uitgewerkt. Als u voor een bepaald berichttype kiest, hebben wij de teksten alvast voor u ingevuld. Gebruik de snelkoppelingen op de startpagina om meteen een berichttype te kiezen.

### Afspraak op de HAP

Heeft u een afspraak voor de patiënt ingepland op de spoedpost? Stuur dan een bevestiging via SMS! Zo bespaart u kostbare gesprekstijd en kan de patiënt het gemakkelijk nalezen.

Extra handig is dat de locaties van de spoedpost waar u werkt, al zijn ingevuld in Sendi. U hoeft dus alleen maar de juiste locatie aan te klikken aan de rechterkant.

### Zelfzorgadvies

Goede nazorg en het stimuleren van zelfzorg zijn belangrijk. Stuur een link naar Thuisarts.nl aan de patiënt, of voeg een link naar een andere relevante website toe. De patiënt kan op het gemak de adviezen nalezen.

### Terugbelverzoek

Krijgt u de patiënt niet te pakken, maar is het wel belangrijk telefonisch contact te hebben? Stuur via Sendi een berichtje met het verzoek u terug te bellen. Zet meteen het telefoonnummer en gewenste tijdstip erbij, handig!

### Wat is spoed?

Spoed = spoed. Maar soms is het voor patiënten lastig om te begrijpen wat spoed precies inhoudt. In plaats van uitleg geven aan de telefoon, kunt u ook een sms'je via Sendi aan de patiënt sturen. Daarmee legt u de patiënt uit waar de huisartsenspoedpost voor bedoeld is.

Ook handig in een andere taal!

### Tekstbericht

Natuurlijk kunt u ook helemaal uw eigen bericht typen. Nog steeds kunt u hier uw eigen standaard teksten aan toevoegen. Dat scheelt kostbare tijd!

<u>Terug naar begin</u>

Naar features bij versturen

## Handige features bij versturen

#### Standaardteksten kiezen

Bent u bezig met het typen van een bericht en wilt u een standaardtekst toevoegen? Klik dan op de knop boven het tekstveld en vink alle zinnen aan die u wilt toevoegen in het bericht.

Tip: als u CTRL + S(endi) indrukt, openen de standaardteksten direct!

#### Thuisarts.nl link toevoegen

Als u informatie van Thuisarts.nl mee wilt sturen aan de patiënt, kunt u in Sendi direct zoeken naar de juiste pagina. In het lege veld kunt u zelf een woord typen of u kunt de lijst met beschikbare klachten openen door in het veld te klikken.

| Voeg een link toe<br>Thuisarts |                                        | ~ |  |
|--------------------------------|----------------------------------------|---|--|
| THUISARTS.NL                   | Zoek op trefwoord                      |   |  |
|                                | Preconceptioneel dragerschapsonderzoek |   |  |
|                                | 20 wekenecho                           |   |  |
|                                | AAA                                    |   |  |
|                                | ACNES                                  |   |  |
|                                | ADD                                    |   |  |
|                                | ADHD                                   |   |  |

Klik op het oogje om naar de websitepagina te gaan.

#### Thuisarts.nl video toevoegen

Het is ook mogelijk om een link naar een video van Thuisarts mee te sturen, of een link van een andere website. Klik op Thuisarts en selecteer 'Thuisarts video':

| Thuisarts video                |  |
|--------------------------------|--|
| Type of plak een webpagina URL |  |

## Handige features bij versturen

#### Automatische vertaalfunctie

Spreekt uw patiënt geen Nederlands? Maakt de taalbarrière het lastig om de zorgvraag goed in beeld te krijgen? Zet dan het vinkje aan en kies de gewenste taal:

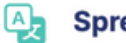

Spreekt de patiënt een andere taal?

| Nee |  | Ja |
|-----|--|----|
|-----|--|----|

Alle informatie wordt vertaald naar de gekozen taal. Oók de teksten die u zelf in het Nederlands typt. Zélfs de informatie op Thuisarts.nl wordt vertaald naar de gekozen taal zodat de patiënt goed wordt geïnformeerd.

### Persoonlijke afzender van het bericht

De standaard afsluiting van een bericht dat naar de patiënt wordt gestuurd, is 'Met vriendelijke groet, Naam Huisartsenspoedpost'.

Het is ook mogelijk om de afsluiting aan te passen, voordat u het bericht verstuurt. Verander de tekst bij 'Uw afsluiting' en 'Afzender', bijvoorbeeld naar uw eigen naam.

### Zien of het bericht is gelezen

Als de patiënt het bericht van de praktijk heeft gelezen, verschijnt er een oogje naast het tekstvak. Zo weet u zeker dat de boodschap is ontvangen, wel zo handig aangezien het om gezondheid gaat. Als u uw muis over het oog heenbeweegt, ziet u precies wanneer de patiënt het bericht heeft gelezen.

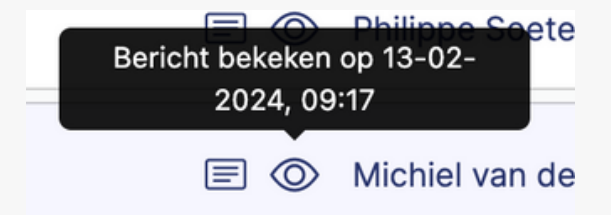

<u>Terug naar versturen</u>

## Handige opties bij opvragen

### Foto's opvragen

Vraag via Sendi foto's op bij uw patiënt ter verrijking van de triage en het op afstand beoordelen van de klacht.

### Wat wilt u bij de patiënt opvragen?

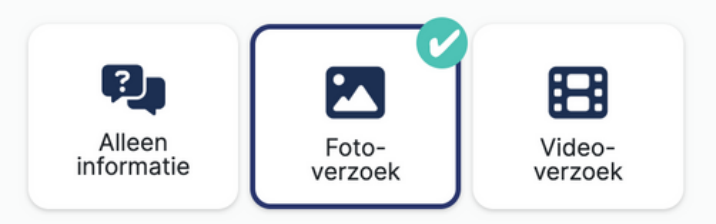

De patiënt ontvangt een SMS met het verzoek om 1 tot 4 foto's op te sturen. Er wordt gevraagd om twee foto's van dichtbij en twee foto's van veraf te maken.

### Korte video opvragen

Soms is een foto niet genoeg. Daarom kunt u ook een video opvragen bij de patiënt. De patiënt kan een video van maximaal 30 seconden maken en deze versturen.

Het is mogelijk om tijdens het bellen de patiënt een video te laten maken, maar dit heeft wel invloed op de kwaliteit van de video. De kwaliteit van de video is beter als de verbinding wordt verbroken en de patiënt dan een video maakt.

### Wat wilt u bij de patiënt opvragen?

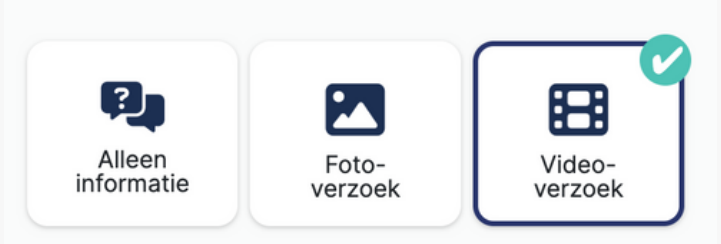

Sendi maakt automatisch screenshots van de video op verschillende momenten. Deze screenshots worden opgeslagen als afbeelding en kunt u eventueel exporteren naar PDF of JPEG voor verslaglegging.

Terug naar opvragen

# Handige features bij opvragen

### Persoonlijke instructie toevoegen

Als u de patiënt een verzoek om informatie stuurt, kunt u hier een persoonlijk bericht bijvoegen. Zet bij stap 3 van opvragen het schuifje naar 'Ja' en typ uw bericht:

| Persoonlijke instructie meesturen?                                                                                                    | Nee 🚺 Ja              |
|----------------------------------------------------------------------------------------------------|-----------------------|
| Type een korte instructie voor uw patiënt<br>Graag een foto van beide onderbenen. Als er iema<br>die de foto kan maken dan zou dat heel fijn zijn. | and in uw omgeving is |

Als de patiënt een andere taal spreekt, wordt dit bericht ook automatisch vertaald naar de taal van de patiënt.

### Geldigheidsduur van de link

De link die de patiënt in het SMS-bericht ontvangt, heeft een bepaalde geldigheidsduur. Standaard is de link 2 uur geldig. Daarna kan de link niet meer gebruikt worden.

Daarnaast is de link maar één keer te gebruiken door de patiënt. Er kan dus niet op een later moment nog meer informatie toegestuurd worden, zonder dat er opnieuw contact is geweest met de huisartsenspoedpost. U zult dan een nieuwe link moeten toesturen.

## Handige features bij beoordelen

#### **Razendsnel zoeken**

Via de zoekbalk kunt u razendsnel zoeken naar het gewenste contact. Zoek op patiëntnummer, geboortedatum of de naam van de patiënt. Op deze manier kunt u ook gemakkelijk de historie inzien van een bepaald contact.

#### Verzoek annuleren

Heeft u per ongeluk een verkeerd telefoonnummer gebruikt? Of bent u vergeten een vragenlijst toe te voegen? Geen probleem! U kunt een verzoek nog annuleren zolang de patiënt nog niet gereageerd heeft. Klik hiervoor op de drie puntjes aan de rechterkant en kies voor 'Verzoek annuleren'.

#### Verlopen en geannuleerde verzoeken tonen

Verlopen en geannuleerde verzoeken verdwijnen uit het overzicht bij beoordelen. Zo blijft het overzicht bewaard. Wilt u zien welke verzoeken verlopen of geannuleerd zijn, dan kunt u dit onderaan het overzicht aanzetten.

**Totaal:** 41 contacten **Toon verlopen en geannuleerde verzoeken** 

### **Beeldbewerking**

Wilt u inzoomen op een bepaald plekje? Geen probleem. Of de foto's fullscreen bekijken? Onderaan de foto's heeft u verschillende opties waarmee u het beeld kunt verduidelijken.

| Q |  |  |  |
|---|--|--|--|
|---|--|--|--|

Van links naar rechts: 1. Uitzoomen 2. Inzoomen 3. Linksom roteren 4. Rechtsom roteren 5. Spiegelen 6. Helderheid aanpassen 7. Contrast aanpassen 8. Terug naar origineel 9. Full screen

## Handige opties bij beoordelen

#### Antwoord aan de patiënt sturen

Na het beoordelen van het beeldmateriaal en/of de antwoorden op de vragen, kunt u via Sendi een antwoord aan de patiënt sturen. Maak gebruik van de standaardteksten en voeg eventueel een zelfzorgadvies toe. Zie features bij 'Vesturen' voor meer uitleg.

| Spreekt de patiënt een andere taal? | Nee Ja                                           |
|-------------------------------------|--------------------------------------------------|
|                                     | Image: Standaard teksten       Standaard teksten |
| Uw bericht<br>Beste patiënt,        | Stuur eventueel een zelfzorgad<br>mee.           |
| Voeg een link toe<br>Thuisarts      | ~                                                |

#### Zien of er al een antwoord is gestuurd

In het overzicht op Beoordelen of Afgehandeld kunt u zien of er al een antwoord naar de patiënt is gestuurd, zonder dat u het contact hoeft te openen. Als u bij het contact een tekstvakje ziet staan, zoals hieronder, dan is er gereageerd naar de patiënt, Als u uw muis eroverheen beweegt, ziet u precies wanneer het is verzonden.

| 06-02-2024, 13:06 | 2 Foto's ontvangen | E |
|-------------------|--------------------|---|
|                   |                    |   |

# Handige opties bij beoordelen

#### Telefoonnummer kopiëren < 72 uur

Het gebruikte telefoonnummer in Sendi wordt vanwege privacyredenen 72 uur bewaard. Dit betekent dat u na het opvragen van de informatie tot 72 uur daarna een antwoord kunt versturen naar dat telefoonnummer. Bovenin bij de patiëntgegevens kunt u het telefoonnummer gemakkelijk kopiëren, bijv. om deze over te nemen naar uw HAPIS.

L

 Kopieer telefoonnummer

 Telefoonnummer:
 +31619973639

### Bericht kopiëren

Het bericht of antwoord dat u heeft verstuurd aan de patiënt, kunt u gemakkelijk kopiëren om te plakken in uw HIS. Onderaan het bericht ziet u de knop 'Kopieer tekst', u hoeft alleen nog op CTRL+V te klikken in uw HIS.

### Logboek

Alle acties in Sendi worden bijgehouden in het logboek. Dit logboek wordt onderaan de informatie getoond, per contact. Hier kunt u zien wanneer de patiënt de informatie heeft opgestuurd, maar ook welke personen de informatie allemaal bekeken hebben en wie het antwoord terug heeft gestuurd.

#### **Contact afhandelen**

Is de ontvangen informatie beoordeeld en heeft de patiënt een terugkoppeling ontvangen? Dan kunt u het contact in Sendi afhandelen, zodat deze niet meer in het overzicht Beoordelen staat. Open het contact en klik bovenin op 'Afhandelen'. Er wordt gevraagd of er nog een fysiek consult nodig was. Als de patiënt langs moest komen op de praktijk, kiest u hier voor 'Ja'. Is het contact digitaal afgehandeld? Kies dan voor 'Nee'.

Terug naar beoordelen